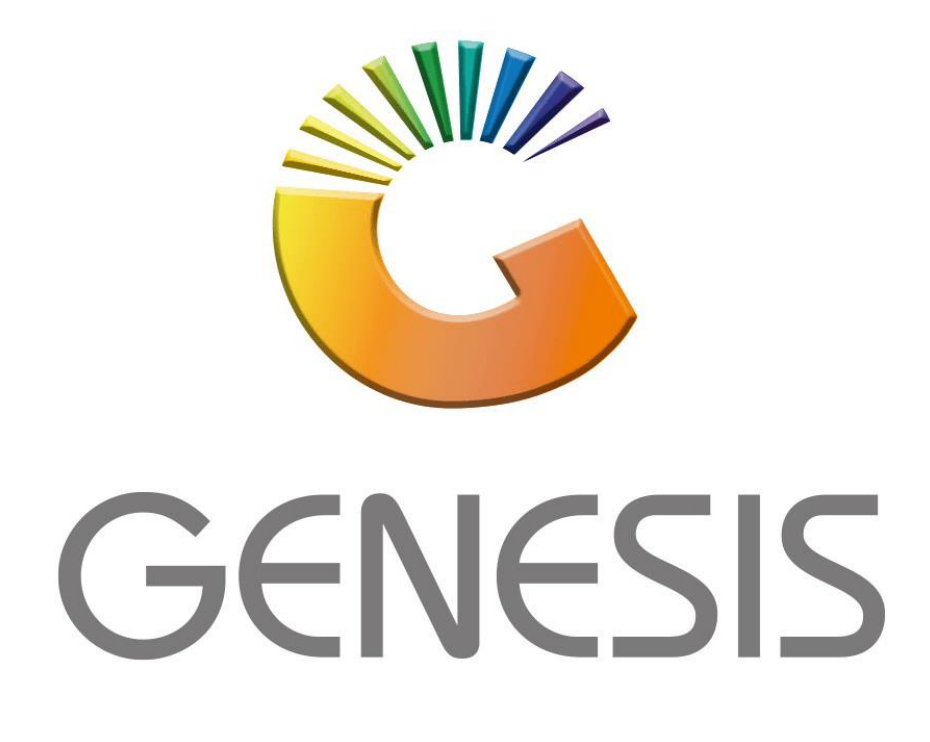

## How to Guide How to do a Debtor Payment

MRJ Consultants 37 Weavind Ave, Eldoraigne, Centurion, 0157 Tel: (012) 654 0300 Mail: <u>helpdesk@mrj.co.za</u>

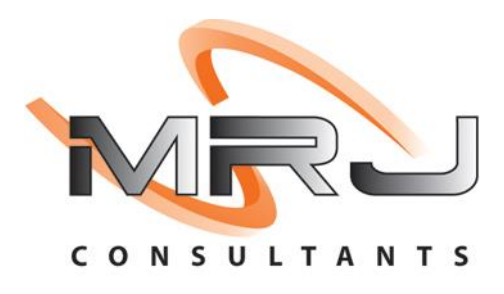

## 1. **Open** Genesis Menu.

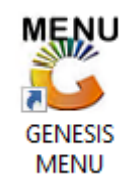

## 2. Type User code and Password.

| GENESIS Main Module                           |                    |      |  |  |  |  |  |  |  |  |  |
|-----------------------------------------------|--------------------|------|--|--|--|--|--|--|--|--|--|
| Select Company BLUE BOTTLE LIQUOR SIMULATION  |                    |      |  |  |  |  |  |  |  |  |  |
|                                               | User Code Password |      |  |  |  |  |  |  |  |  |  |
| GENESI                                        | S 🔞 <u>C</u> ancel | 🧭 ОК |  |  |  |  |  |  |  |  |  |
| CMN999 GENESIS Main Module Version : 10.33.51 |                    |      |  |  |  |  |  |  |  |  |  |

3. Open **Debtors** from the Main menu.

| GENESIS :  | Main Menu     |           |             |            |                                                |         |          |                       | -               |                   |     |       |  |
|------------|---------------|-----------|-------------|------------|------------------------------------------------|---------|----------|-----------------------|-----------------|-------------------|-----|-------|--|
| Til Module | Stock Control | Creditors | Debtors     | Purchasing | Point of Sale                                  | Reports | Cash Off | ice General<br>Ledger | System Utilites | Empties<br>Return | FIX | Setup |  |
| 2020/11/05 | 10:43:33      | 0         | User: JOANA | Ver        | Version : 9.32.31 Period : 202011 Database : 0 |         |          | Database : GEI        | IESIS-SIMULATIO | DN .              |     |       |  |

4. Click on Transactions, Payments then Payments.

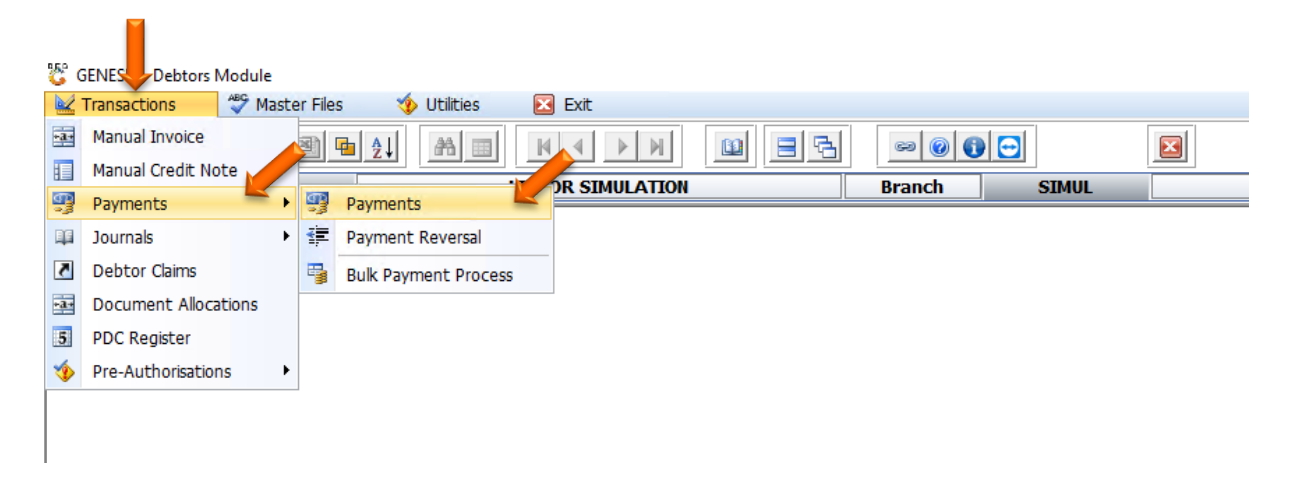

5. Once opened you will see the below prompt. In the Account select the Debtor account you would like to pay to. Either type in the account name or **click** on the **Question mark** to **select** the **debtor** from the drop down.

| 🔓 De         | btors : Payments |                    |                  |             |             |                   |           | -        |                                 |    |
|--------------|------------------|--------------------|------------------|-------------|-------------|-------------------|-----------|----------|---------------------------------|----|
|              | Account          |                    | Debtors Name     |             |             | a –               |           |          | Options \$                      |    |
|              | Payment Date     | 2021/09/13         | Transfer to Bank | ABSA - ABSA | -           | Allocated         | 0.00      | লায়     |                                 |    |
| Pay          | yment Amount     | 0.00               | Reference        |             |             | Balance to Alloc. | 0.00      |          | Post Payment                    |    |
|              |                  |                    | Posting Date     | 2021/09/13  |             | CRM Acc.No        |           | ESU      | Exit                            |    |
| 😵 Select a I | Debtor           |                    |                  |             |             | L                 |           |          | >                               | <  |
| Status       | Account          | Debtors Nam        | e                |             | Telephone   | Cell Phone        | CRM Accou | <b>•</b> |                                 |    |
| Open         | ABBY             | Abigaile van Colle | r                |             |             | 0762388111        |           |          | 🖥 Options 🛛 🛸                   |    |
| Open         | ALEX             | alex test          |                  |             | 123456789   |                   |           |          | -                               |    |
| Open         | WEB001           | BLUE BOTTLE ON     | LINE STORE       |             | 0           |                   |           |          | Select Debtor                   |    |
| Open         | CASH             | CASH ACCOUNT       |                  |             | 1           |                   |           |          | SC Exit                         |    |
| Open         | EMPTY001         | EMPTIES RETURN     | IS YARD          |             | 011639887   |                   |           |          |                                 |    |
| Open         | ERN001           | ERNY TEST DEBT     | OR               |             | 12          |                   |           |          |                                 |    |
| Open         | NAT001           | NATS BLUE BOTT     | LE LIQUOR        |             | 0114121192  | 0736254869        |           |          | 💊 Search 🛛 🛪                    |    |
| Open         | PGM001           | PG MOUTON          |                  |             | 0790457498  |                   |           |          | <b>a</b> l                      | ٦. |
| Open         | PNP001           | PICK N PAY HEIL    | KONPARK          |             | 0116935374  |                   |           |          | <ul> <li>Account No.</li> </ul> |    |
| Open         | HEX002           | PIETER LOTTER      |                  |             | 0829250300  |                   |           |          | 3 Debtors Name                  |    |
| Open         | RJ001            | RIAAN TEST         |                  |             | 0849991111  |                   |           |          | 4 *Name Generic                 |    |
| Open         | SAL001           | SALIEM TEST ACC    | COUNT            |             | 0126540300  | 0829999999        |           |          | 5 CRM Acc.No                    |    |
| Open         | URS001           | URSULA             |                  |             | 01265403000 |                   |           |          |                                 | -  |
|              |                  |                    |                  |             |             |                   |           |          | Show All                        |    |
|              |                  |                    |                  |             |             |                   |           |          | Restore Grid                    |    |
|              |                  |                    |                  |             |             |                   |           |          |                                 |    |
|              |                  |                    |                  |             |             |                   |           |          |                                 |    |
|              |                  |                    |                  |             |             |                   |           |          |                                 |    |
|              |                  |                    |                  |             |             |                   |           |          |                                 |    |
|              |                  |                    |                  |             |             |                   |           |          |                                 |    |
|              |                  |                    |                  |             |             |                   |           |          |                                 |    |
|              |                  |                    |                  |             |             |                   |           |          |                                 |    |
|              |                  |                    |                  |             |             |                   |           | _        |                                 |    |
| 4            |                  |                    |                  |             |             |                   | •         | -        |                                 |    |
| CENOOD       | Falact a Dabta   |                    |                  |             |             |                   |           |          |                                 |    |
| GENUUZ       | Select a Debto   |                    |                  |             |             |                   |           |          |                                 |    |

6. Once opened you will see the following image, here you can see the debtors information and the Total Owing.

| C Debtors : Payments |                                    |           |            |                                                                                                    |                                                                                     |   |                                                                                                    |   |                                                                                                    |
|----------------------|------------------------------------|-----------|------------|----------------------------------------------------------------------------------------------------|-------------------------------------------------------------------------------------|---|----------------------------------------------------------------------------------------------------|---|----------------------------------------------------------------------------------------------------|
| Account              | ALEX                               | Oeb       | tors Name  | alex test                                                                                                    |                                                                                     |   |                                                                                                    |   | Dotions 🎄                                                                                                    |
| Payment Date         | 2021/09/13                         | Ez Transf | er to Bank | ABSA - ABS                                                                                                    | A                                                                                   | · | ▼ Allocated 0.0                                                                                              | 0 |                                                                                                    |
| Payment Amount       | 0                                  | 0.00      | Reference  |                                                                                                    |                                                                                     |   | Balance to Alloc. 0.0                                                                                        | 0 | Post Payment                                                                                                    |
|                      |                                    | Po        | sting Date | 2021/09/13                                                                                                    | i                                                                                   |   | CRM Acc.No                                                                                                   |   | Exit                                                                                                    |
| Contact Person 123   | Post Code (<br>456789<br>OPEN ITEM |           | Balance    | ent Allocatio<br>ss ]<br>Current<br>30 Days<br>60 Days<br>90 Days<br>120 Days<br>150 Days<br>180 Days<br>180 Days<br><b>OWING</b><br>P.D.Cs | ons (Open Item)<br>500.00<br>0.00<br>0.00<br>0.00<br>0.00<br>0.00<br>0.00<br>500.00 |   | - [Banking Details ] Bank Name Branch Name Branch Code Account No. Name on Acc. Cheque Limit 0.00 VAT Number |   | Functions       *         F2       Alloc.Line         F5       Auto-Allocate         F3       Un-Allocated         F7       Post.Dated Cheq. |
| Account Status 0 - 0 | DPEN                               |           |            | Credit Limit                                                                                                    | 10000.00                                                                            |   |                                                                                                    |   |                                                                                                    |
| Comment              |                                    |           | Exceed     | Limit Action                                                                                                    | STOP SALE                                                                           |   |                                                                                                    |   |                                                                                                    |
| DEB030 Debtor        | s : Account Payn                   | nents     |            |                                                                                                    |                                                                                     |   |                                                                                                    |   | .:i                                                                                                    |

7. Once you have selected the correct Debtor you can fill in the rest of the relevant information needed with the Payment amount. In this example I will be paying **R500**, once you have put in the amount press enter and it will prompt you to the following screen.

| 😵 Debtors : Payments                      |                                 |                                                                                                    |                                               |                 |         |                                             |                |                                                                                   |
|-------------------------------------------|---------------------------------|----------------------------------------------------------------------------------------------------|-----------------------------------------------|-----------------|---------|---------------------------------------------|----------------|-----------------------------------------------------------------------------------|
| Account<br>Payment Date<br>Payment Amount | ALEX (<br>2021/09/13 (<br>500.0 | Debtors Nar<br>Debtors Nar<br>Debtors Nar<br>Debtors Nar<br>Debtors Nar<br>Debtors Nar<br>Debtors Nar<br>Debtors Nar<br>Debtors Nar<br>Debtors Nar<br>Debtors Nar<br>Debtors Nar<br>Debtors Nar<br>Debtors Nar<br>Debtors Nar<br>Debtors Nar<br>Debtors Nar<br>Debtors Data<br>Nar<br>Debtors Data<br>Nar<br>Debtor | me alex test<br>ABSA - AB<br>ace<br>2021/09/1 | ISA             | F       | Allocated<br>Balance to Alloc<br>CRM Acc.No | 500.00<br>0.00 | Options     *       F18     Post Payment       Essi     Exit                      |
| Customers Details                         | Balance Allo                    | cations 🕎 Do                                                                                                    | cument Allocat                                | ions (Open Item |         | Discount Du/Cu                              |                | Finctions *                                                                       |
| Account Sales                             | 1103000042                      | 2021/09/07                                                                                                    | 5111.00                                       | 5111.00         | 500. OC | 0.00 D                                      | POSASI         | <ul> <li>Auto-Allocate</li> <li>Un-Allocated</li> <li>Post.Dated Cheq.</li> </ul> |
| DEB030 Debtors                            | s : Account Payme               | nts                                                                                                    |                                               |                 |         |                                             |                |                                                                                   |

8. To post the Payment **Click** the **F10 button** or **Click** on **Post Payment**. Once posted you will receive the Receipt no and GL Trace no, for future reference.

| 😂 Debtors : Payments                             |                             |                                                               |                                        |                                                  |                                              |           |                |                                                                                                    |
|--------------------------------------------------|-----------------------------|---------------------------------------------------------------|----------------------------------------|--------------------------------------------------|----------------------------------------------|-----------|----------------|----------------------------------------------------------------------------------------------------|
| Account<br>Payment Date<br><b>Payment Amount</b> | ALEX (2021/09/13 (2) 500.00 | Debtors Name<br>Transfer to Bank<br>Reference<br>Posting Date | alex test<br>ABSA - ABSA<br>2021/09/13 | •                                                | Allocated<br>Balance to Alloc.<br>CRM Acc.No |           | 500.00<br>0.00 | Options       Image: Description of the second second |
| 🕎 Customers Details                              | 🔢 Balance Allo              | cations 🔢 Docum                                               | ent Allocations(Oper                   | Item)                                            |                                              |           |                | <b>Functions</b> *                                                                                                    |
| Transaction Type                                 | Doc.No.                     | Doc.Date                                                      | Amount Bala                            | nce Allocate                                     | Amt Discou                                   | int Dr/Cr | ТхТр           | Alloc.Line                                                                                                    |
| ALLUUIT JOIES                                    |                             | iystem Message                                                | III.00 JII<br>Re<br>GL                 | Payment Proc<br>ecceipt No.: 40<br>Trace No.: 90 | essed<br>500034                              | X         | POSKA          | <ul><li>Un-Allocated</li><li>Post.Dated Cheq.</li></ul>                                                                                                    |
| < DEB030 Debtors                                 | s : Account Paymer          | nts                                                           |                                        |                                                  |                                              |           | >              | .:                                                                                                    |

Congratulations, The Payment to the debtor has been made.